Veeva & U Clinical User Community March 07, 2019

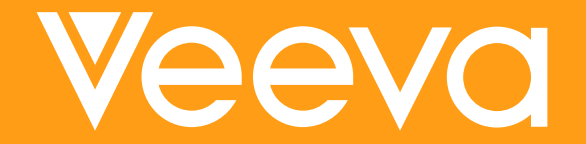

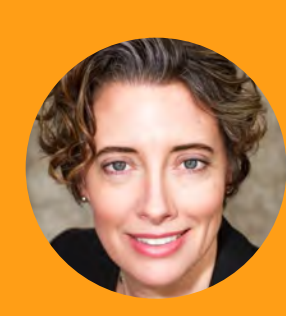

# Jenn Embury Manager, Clinical Customer Success

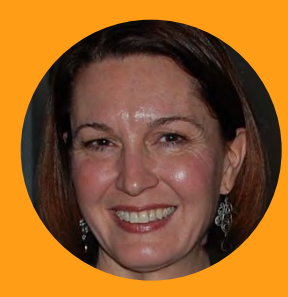

# Anne Rudick-Lowe R&D Customer Success Manager

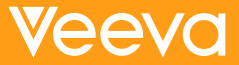

# Agenda

|               | Thursday, March 7th                                                                                                  |
|---------------|----------------------------------------------------------------------------------------------------|
| 15:00 – 15:15 | Welcome & Announcements<br>Jenn Embury: Customer Success Manager, Veeva                                              |
| 15:15 – 16:00 | Sponsor Oversight of CROs<br>Jenn Embury: Customer Success Manager, Veeva                                            |
| 16:00 – 16:45 | Measuring and Monitoring Quality Using Reports and Dashboards<br>Anne Rudick- Lowe : Customer Success Manager, Veeva |
| 16:45 – 17:00 | Questions & Answers<br>All                                                                                           |

# **Community Meeting Objectives**

Foster customer success by ...

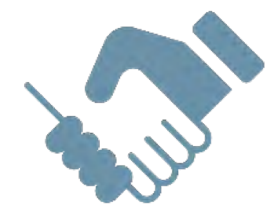

Creating opportunities for customer interaction

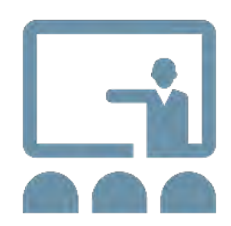

Providing a forum to share practices

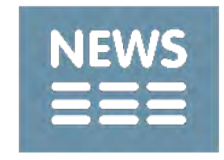

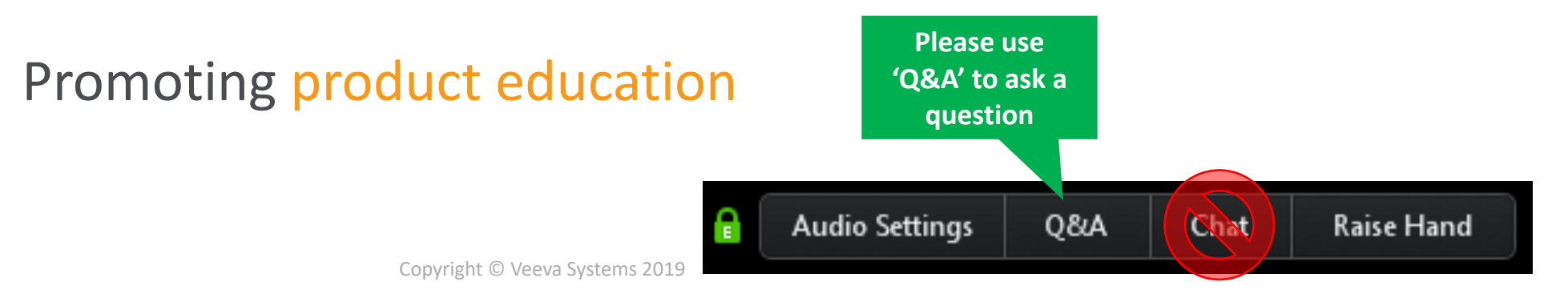

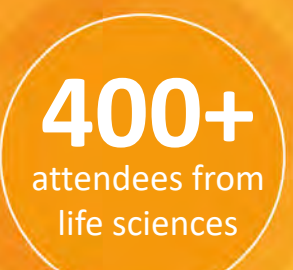

### Veeva R&D SUMMIT Europe

Unify & Connect | 11 – 13 June 2019 | Barcelona, Spain

REGISTER

NOW

Join our European R&D Community

Clinical

Operations

Develop New Industry Partnerships

Regulatory

Share Best Practices

90+

life science

companies

**Network with Peers** 

Quality

Vault Platform

# Veeva & U

Vault Clinical User Meeting - Remote 7<sup>th</sup> March 2019 15:00 – 17:00 CET

Vault Clinical User Meeting at Summit (Onsite Only) 13<sup>th</sup> June 2019 13:15 – 15:00 CET

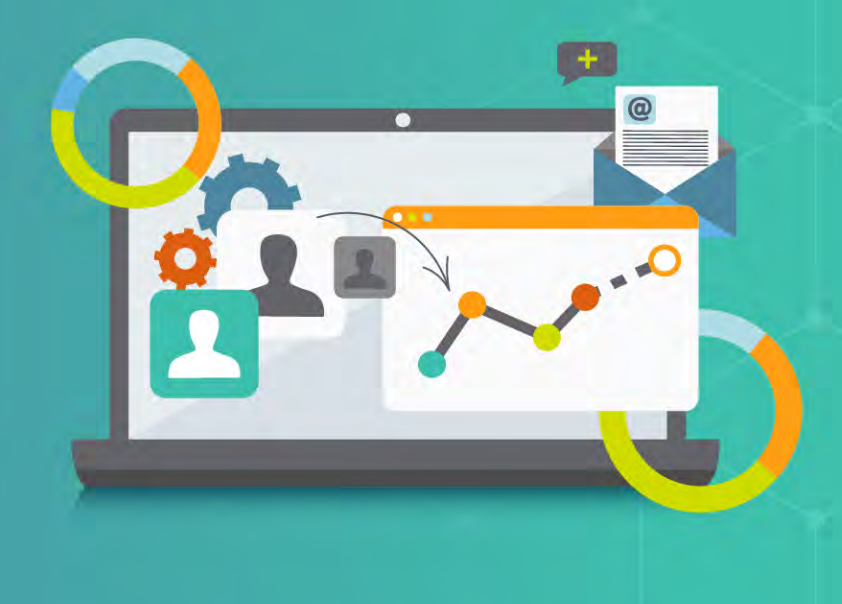

# 19R1 General Release (GR) Timing

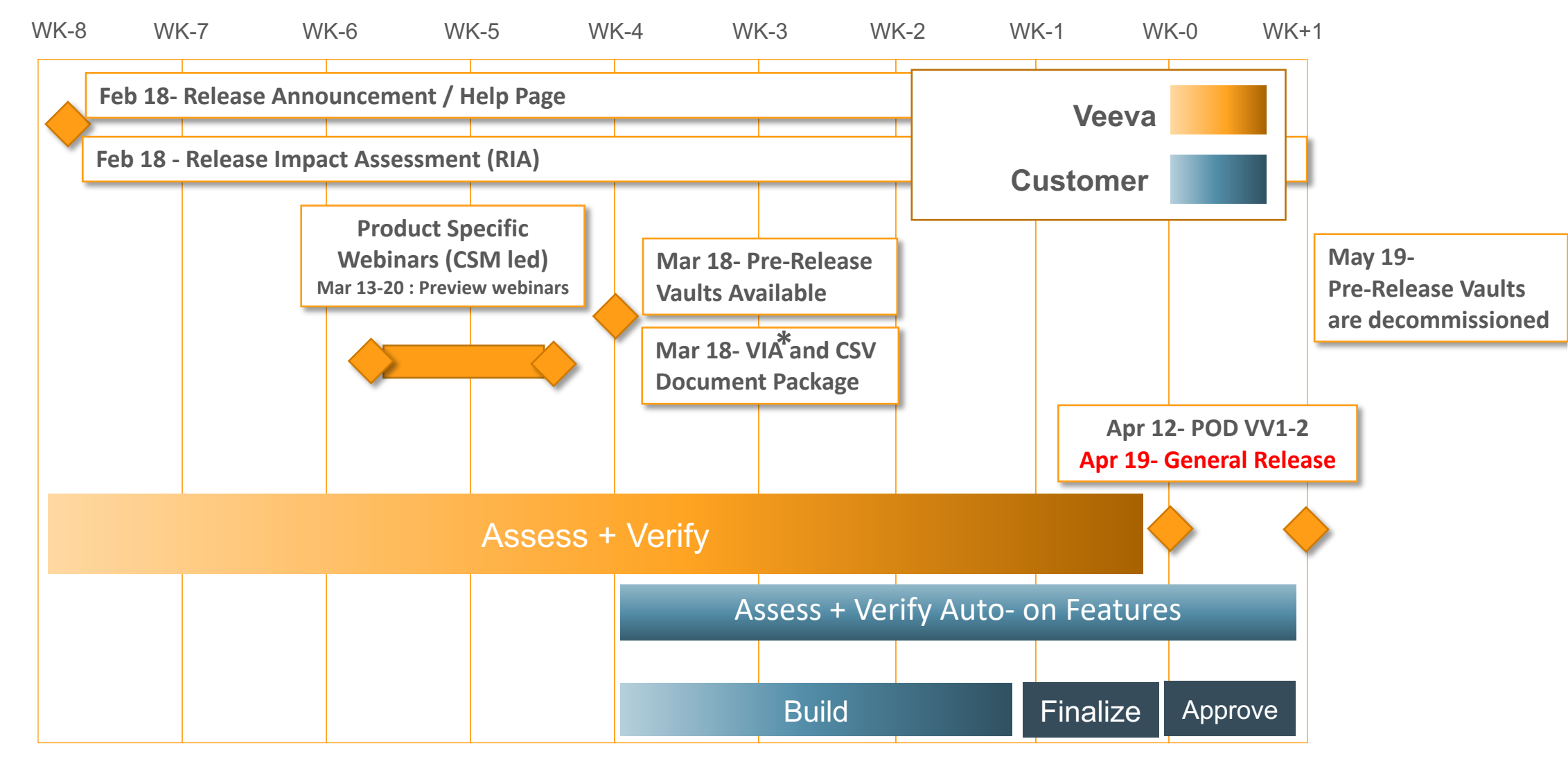

#### \* Validation Impact Assessment

# Sponsor Oversight of CROs EU Veeva & U Community Webinar 07 Mar 2019

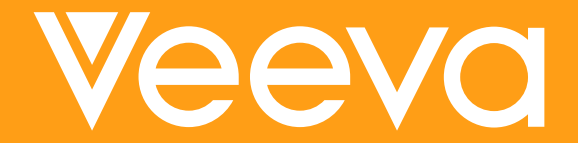

# **Table of Contents**

**Sponsor Oversight - The Regulations** 

3

Sponsor Oversight of CROs- What does it mean?

Measuring and Monitoring Quality Using Reports and Dashboards

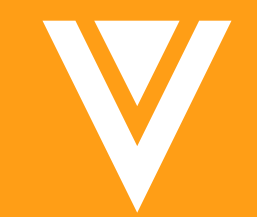

# Regulations, Guidance, & Responsibility

# FDA and ICH E6

#### • FDA

- 21 CFR 312.52 Transfer of Obligations
  - Allows FDA to take regulatory action against contracted party when inspectional findings at the contracted site show failure to comply with regulations
  - Does not relieve sponsor of their regulatory responsibilities
  - Sponsors should evaluate CRO compliance (e.g. Sponsor periodic review of monitoring reports, vendor performance, quality metrics, documented communication)
- ICH E6
  - Section 5.2.1 The Sponsor always remains ultimately responsible for the quality and integrity of a study
  - Section 5.2.2 Sponsor oversight is not just limited to the vendors they contract, but also includes the vendor's third parties
- References:
  - FDA Guidance for Industry Oversight of Clinical Investigations
  - <u>21 CFR 312.52</u>
  - FDA Compliance Program Guidance Manual
  - ICH E6 (Section 5.2 Contract Research Organization)

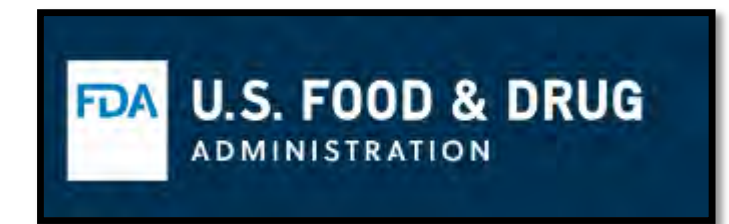

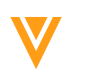

# European Medicines Agency (EMA)

- Guidance on the Content, Management, and Archiving of the Clinical Trial Master file, *published 06 December 2018, effective 06June 2019* 
  - The sponsor may choose to outsource duties and functions of the sponsor to a CRO
  - The sponsor remains responsible for the trial and will need to maintain oversight. Therefore, access to the CRO maintained part of the sponsor TMF (e.g. by remote access to an eTMF) or at least regular access to relevant documents from it will be necessary to fulfil these responsibilities effectively

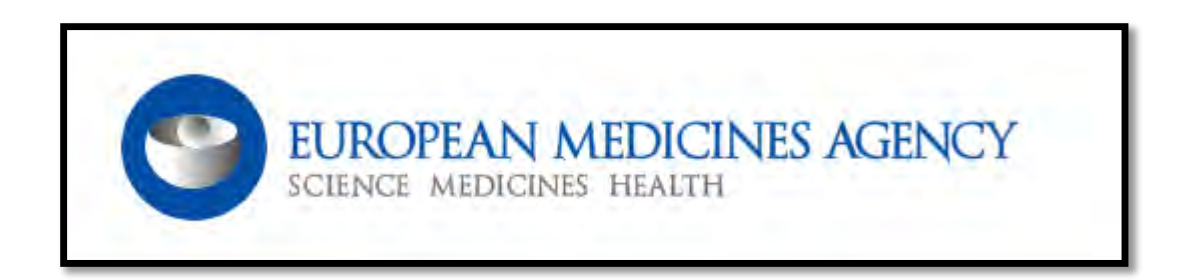

https://www.ema.europa.eu/en/human-regulatory/research-development/compliance/good-clinical-practice/gcp-inspectors-working-group

# MHRA – Good Clinical Practice Guide

- 1.1.3 The sponsor can formally delegate one or more of the functions of sponsorship
- 1.3.1 Regardless of the model used, the sponsor retains ultimate responsibility for the clinical trial.
- 1.3.1 All vendors must show due diligence when performing any functions they have been delegated...
- 10.2.6 The role of the vendor in the trial would be expected to be formally documented in an agreement between the sponsor and the vendor, outlining the functions transferred to the vendor
- 10.2.6 One such plan that may be considered is a TMF plan, particularly when the interactions between a vendor and sponsor are quite involved and complex and the agreement would not provide a sufficient level of detail of the practical working relationship
- 10.2.6 This plan (where used) must be filed in the TMF

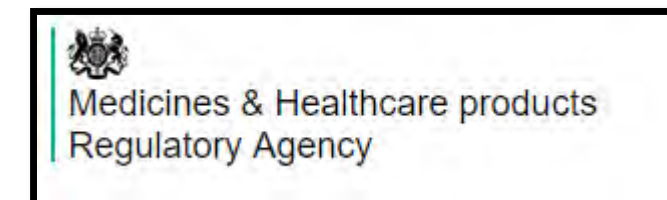

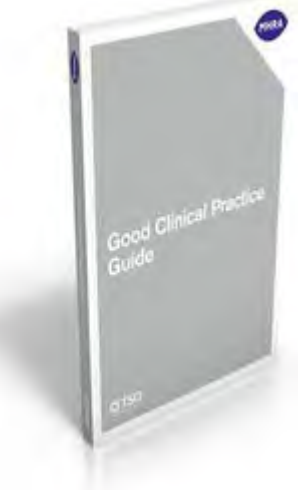

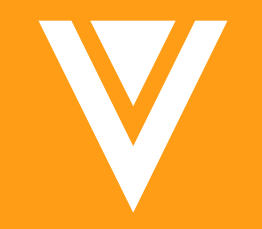

# **Oversight** What does it mean?

# **CRO Oversight**

- Is my CRO doing what I hired it to do?
- Are they adhering to the TMF Plan?
- Are they meeting or exceeding expectations?

# **CRO Oversight Activities & Documentation**

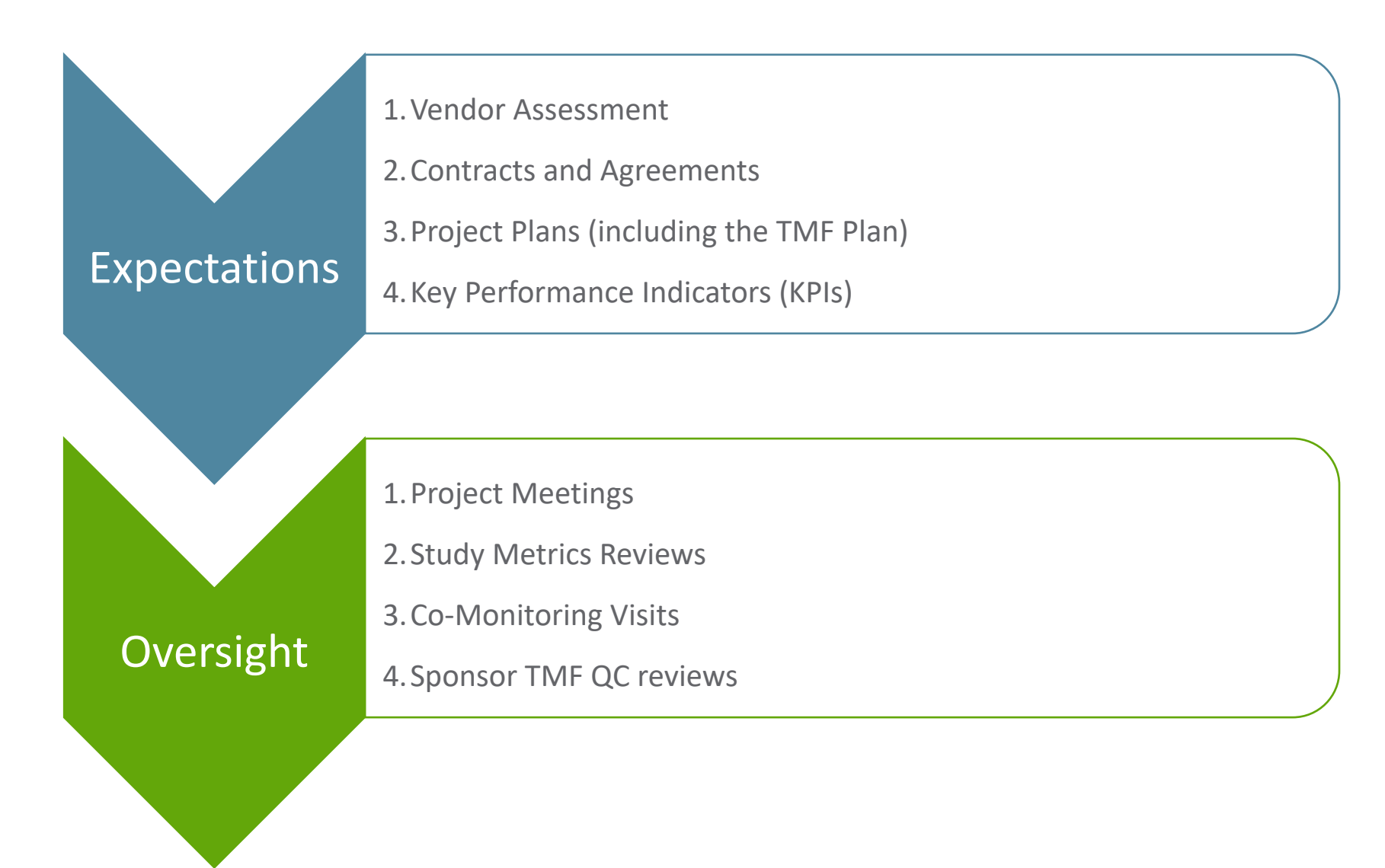

## What is a TMF Plan?

- Describes the anticipated content of the Trial Master File (TMF)
- Is a living document that defines the process for creating, controlling, maintaining and archiving project-related document files

### What is in your TMF Plan?

V

- TMF Index/doc types
- Responsible Departments
- RACI
- TMF procedures/setup
- User access
- TMF archival and retention process
- Inspection process
- Certified copy definition
- Quality KPIs
- Timeliness definitions

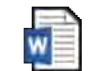

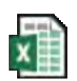

TMF Plan Template Inspection Readiness RACI

### Is my CRO doing what I hired it to do?

#### • No

- Classifying incorrectly
- Incomplete/wrong metadata
- Uploading duplicate documents
- Leaving documents unclassified in Inbox
- Yes
  - Providing high quality documents/few issues
  - Completing and uploading MVRs in alignment with monitoring plan
  - Contributing documents within xx days
  - Approving documents within xx days
  - Updating EDLs (if delegated)
  - Completing tasks on or before due date

### Are they meeting or exceeding expectations?

- Apply a risk-based approach in the Sponsor's QC process
- Leverage Vault reports and dashboards to measure KPIs
- Use the TMF Homepage to identify trends

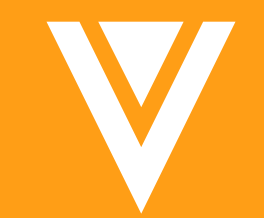

# Monitoring & Measuring Oversight How Do We Demonstrate It?

# Monitoring & Measuring Oversight

- Metrics
  - What are you measuring today?
- Interim Quality Reviews
  - When are you performing reviews and what's included?

# Metrics: What to Measure?

- Quality Issue by Type
- Quantity of Documents
- Completeness
- Timeliness
- Comparing Sponsor to CRO Performance
- Comparing Multiple CROs
- Document Rejection Rate
- Upload Rate by Month by CRO
- Overdue Tasks, Workflows, and Document

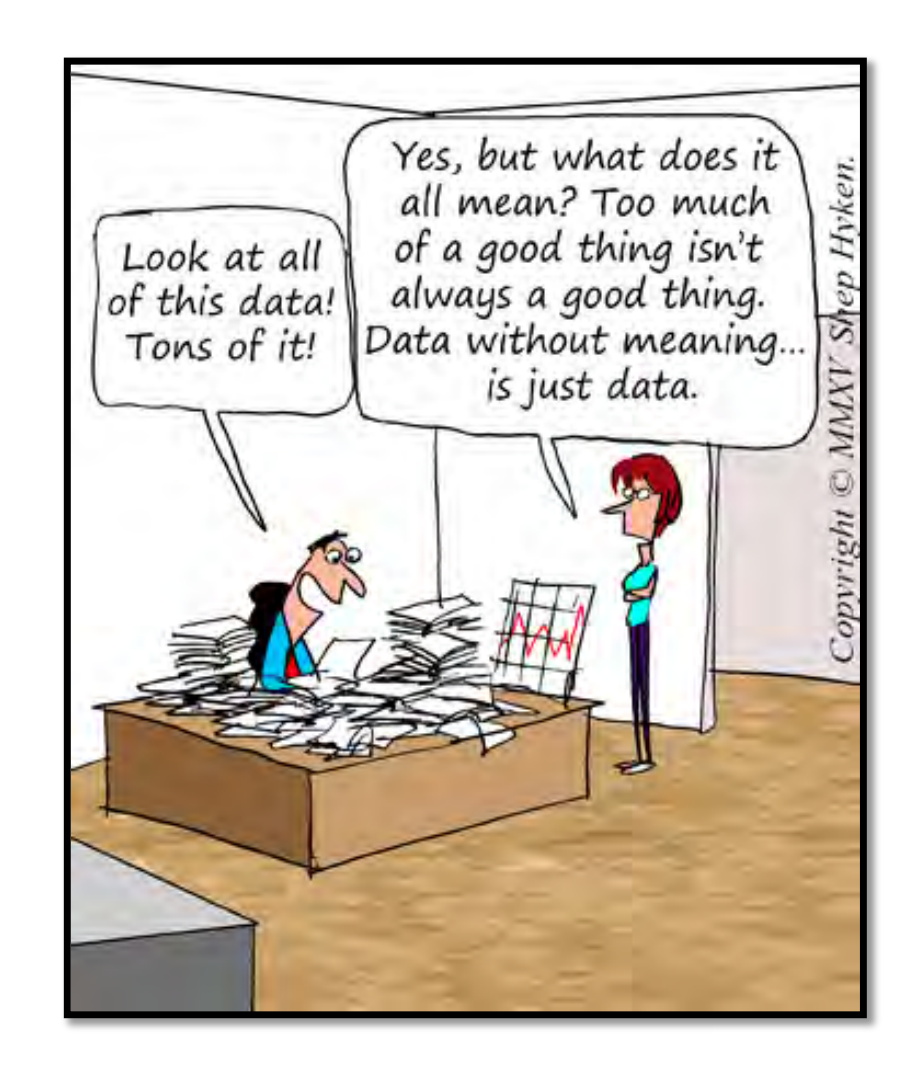

# **Interim Quality Reviews: Timing**

- By milestones
- As needed (e.g. when one record is returned)

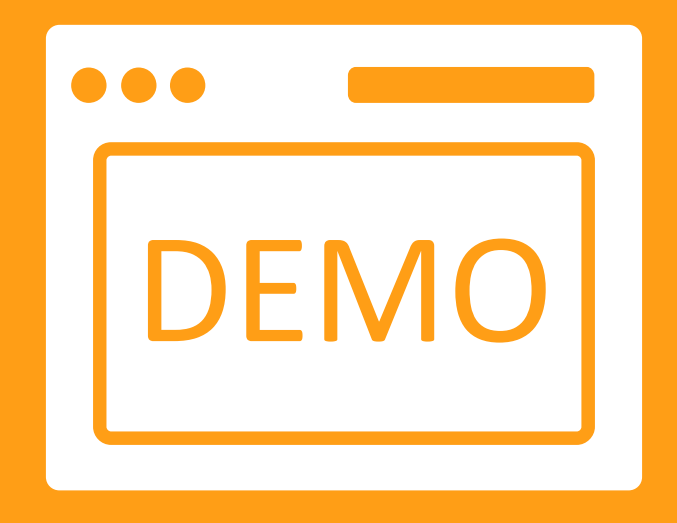

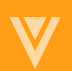

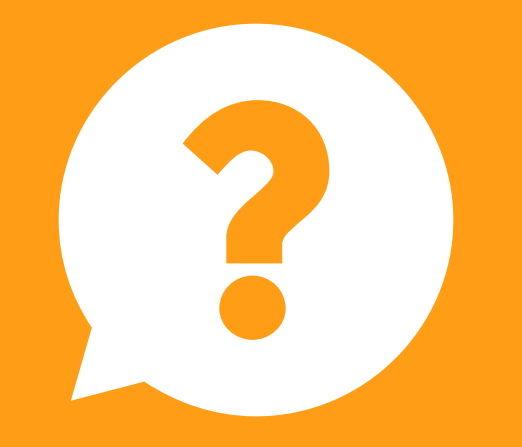

# Questions

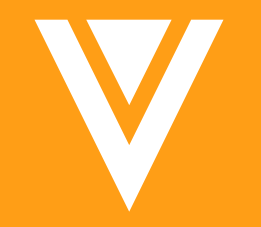

# Building Your Own Quality Reports and Dashboards

• To create a new Report, click the Create button on the Reports page

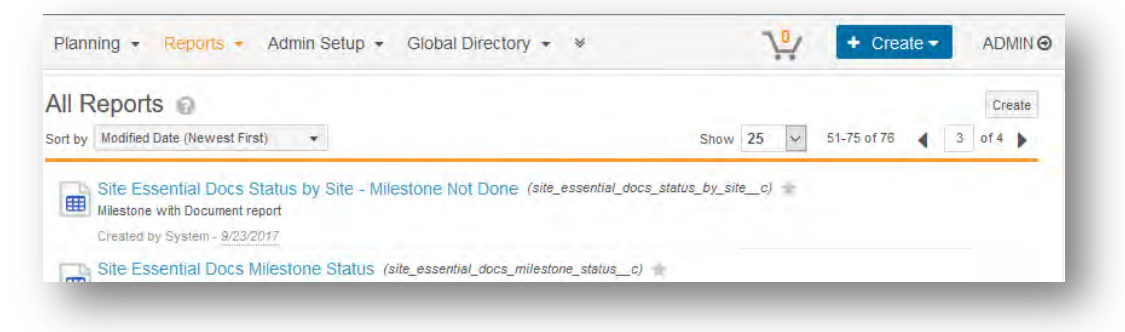

• When the Create Report screen opens, select the appropriate Report Type:

| Report Type*            | Туре                               |                                               |
|-------------------------|------------------------------------|-----------------------------------------------|
| Expand all Collapse all | All Documents                      | ~                                             |
| * DOCUMENT              | Subtype                            |                                               |
| Document                |                                    |                                               |
| DOCUMENT RELATIONSHIP   | Classification                     |                                               |
| ▶ WORKFLOW              |                                    |                                               |
| ▶ READ & UNDERSTOOD     |                                    |                                               |
| + ACTIVITY              | Name                               |                                               |
| ▶ BINDER                |                                    |                                               |
| ► COUNTRY               | Description                        |                                               |
| EXPECTED DOCUMENT       |                                    |                                               |
| ▶ MILESTONE             |                                    |                                               |
| MILESTONE ITEM          |                                    | ă.                                            |
| PERFORMANCE STATISTICS  | Enable filter and column aliases   |                                               |
| ▶ PRODUCT               |                                    |                                               |
| ▶ STUDY                 | Include previous document versions |                                               |
| ► STUDY COUNTRY         |                                    |                                               |
| STUDY SITE              | Report Format                      |                                               |
|                         | Iabular                            | Snows news in countris and individual records |
|                         | O Matrix                           | DI FOUS.                                      |

- Enter a Report Name and Description
- Select a Report Format:
  - Tabular Fields are displayed in columns and document records are displayed on each row
  - Matrix Fields are displayed in both columns and rows allowing summary calculations to be performed
- Optional Filters:
  - Type limits documents and fields shown to the type, subtype, and/or classification chosen
    - Document reports only
  - Enable filter and column aliases allows for renaming columns and filters to be better understood by users

| Create Report           |                                    | Cancel Continue                                            |
|-------------------------|------------------------------------|------------------------------------------------------------|
| Report Type*            | Туре                               |                                                            |
| Expand all Collapse all | All Documents                      | ×                                                          |
| ▼ DOCUMENT              | Subtype                            |                                                            |
| Document                |                                    |                                                            |
| DOCUMENT RELATIONSHIP   | Classification                     |                                                            |
| ▶ WORKFLOW              |                                    |                                                            |
| ▶ READ & UNDERSTOOD     |                                    |                                                            |
| ▶ ACTIVITY              | Name                               |                                                            |
| ▶ BINDER                |                                    |                                                            |
| + COUNTRY               | Description                        |                                                            |
| EXPECTED DOCUMENT       |                                    |                                                            |
| ▶ MILESTONE             |                                    |                                                            |
| MILESTONE ITEM          |                                    | alf                                                        |
| PERFORMANCE STATISTICS  | Enable filter and column aliases   |                                                            |
| ▶ PRODUCT               |                                    |                                                            |
| ▶ STUDY                 | Include previous document versions |                                                            |
| STUDY COUNTRY           |                                    |                                                            |
| ▶ STUDY SITE            | Report Format                      |                                                            |
|                         | Tabular     Matrix                 | Shows fields in columns and individual records<br>in rows. |

- Include previous document versions by default reports will only show the latest version of a document; this will show all versions
  - Document reports only

• When the Report screen opens, specify any filters for the report by selecting appropriate properties, conditions and values

| Milestone > Milestone Type                                                                     | 83 | equals               | \$<br>Study Financial Templates Completed                                                               | - | 00  |
|------------------------------------------------------------------------------------------------|----|----------------------|----------------------------------------------------------------------------------------------------|---|-----|
| RELATIONSHIP CONSTRAINTS                                                                       | 1  |                      | <br>Pre Study Monitoring Visit                                                                          |   | -   |
| Milestones                                                                                     |    | ley run this report. | Pre Study Monitoring Visit(CTMS)<br>Protocol Approved                                                   |   |     |
| Actual Finish Date<br>Actual Start Date<br>Actual vs Planned Finish<br>Actual vs Planned Start |    | In                   | \$<br>Ready to Enroll<br>Regulatory Activities <b>Completed</b><br>Site Essential Docs <b>Completed</b> |   | • 0 |

• Multiple filters can be applied by using the ③ button to add additional filters

| Milestones | E | equals | ~ | Site Financial Docs Completed (Demo Study - Unit 💿 💏<br>ed States - 101) | • 0 |
|------------|---|--------|---|--------------------------------------------------------------------------|-----|
| Product    |   | equals | ~ | WonderDrug 🛞   📀                                                         | • • |

• Clicking the Dutton can be used to remove an unnecessary filter

- If required, prompts can be added to further filter the report results by selecting the property and condition for the prompt
- A prompt appears as you run a report, requiring the user to enter certain filter criteria
  - Similar to filters, multiple prompts can be added (and subsequently removed) as needed

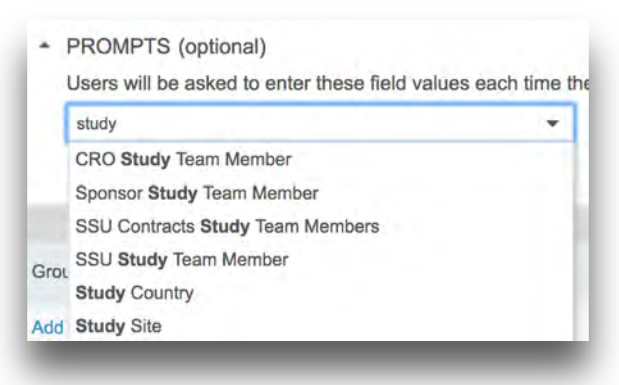

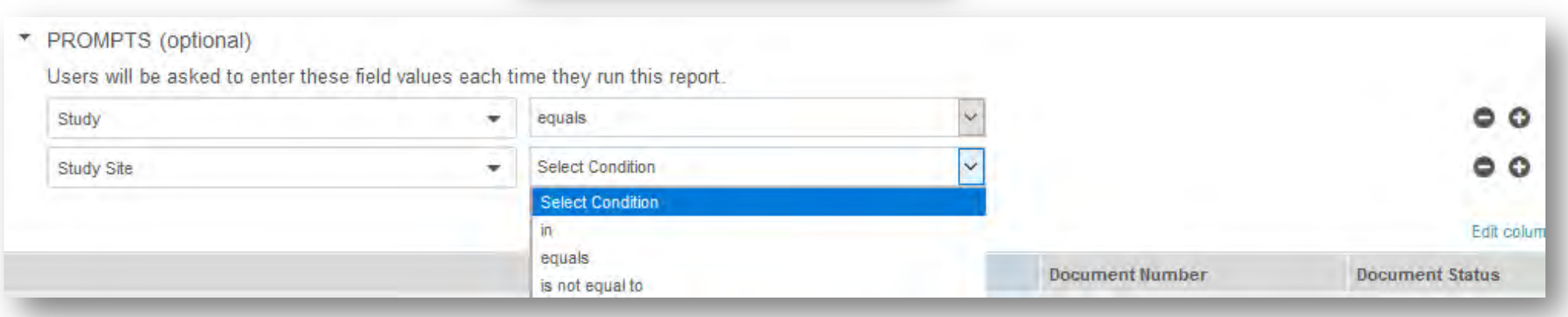

- Field groupings can also be applied to the report results
- Use groups to organize and sort your data by a specific field
  - A maximum of two grouping levels is currently permitted

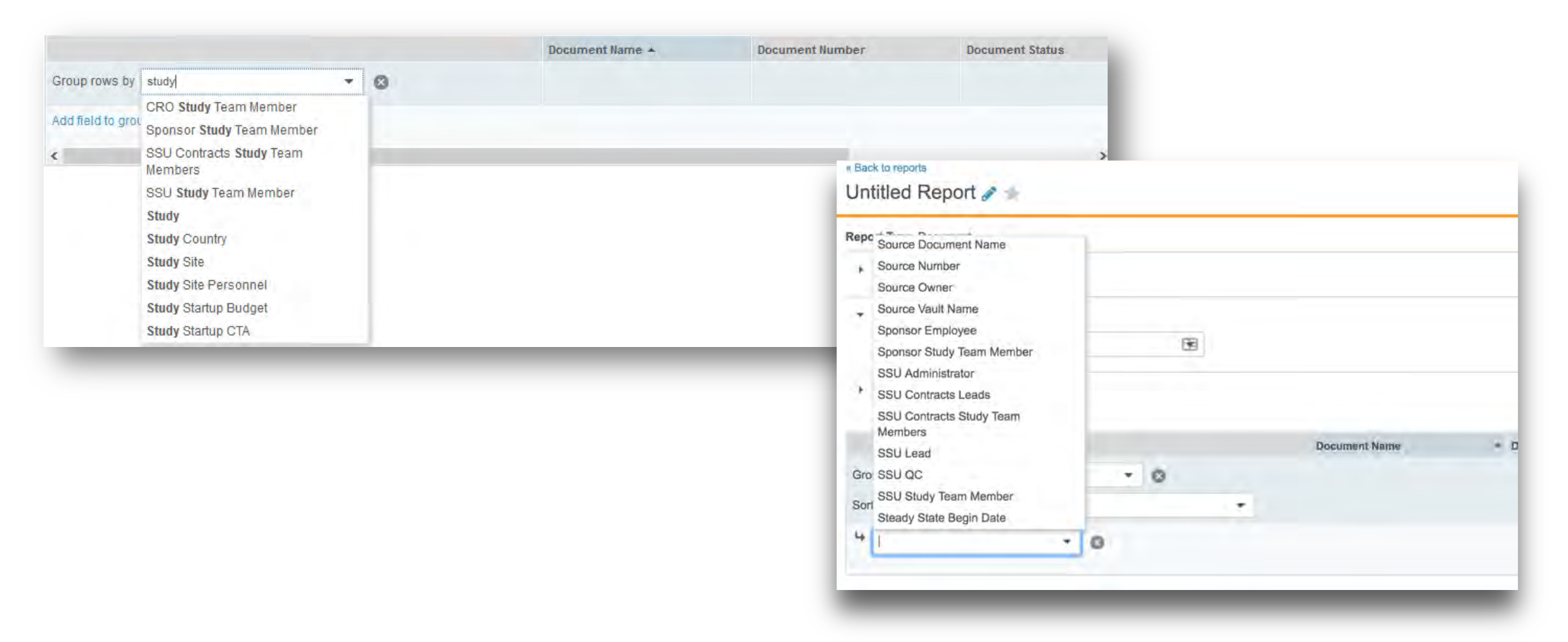

- By clicking the Edit Column link, you can specify the columns to be displayed in the Report
- Select the columns from the Available Columns list and move them into the Displayed Columns list by clicking the right arrow to include them in the report
  - Columns in the Displayed Columns list can be reordered as needed by selecting a field and clicking the up or down arrows

|                                 |           |                                                    | Docume | nt Nai | mo 🔺              | Document Numbe |      | Document Status |
|---------------------------------|-----------|----------------------------------------------------|--------|--------|-------------------|----------------|------|-----------------|
|                                 |           | Edit Columns to Display                            |        |        |                   |                | 8    |                 |
| Froup rows by Select Field      | $\otimes$ | Search:                                            |        |        |                   |                | - 84 |                 |
|                                 |           |                                                    | Q      |        |                   |                |      |                 |
| dd field to group by (optional) |           |                                                    |        |        |                   | Restore        |      |                 |
|                                 | _         | Available Columns                                  |        |        | Displayed Columns |                |      |                 |
|                                 |           | Annotations (All)                                  | ^      |        | Document Name     | in 🔺           |      |                 |
|                                 |           | Annotations (Anchors)                              |        |        | Document Number   |                |      |                 |
|                                 |           | Annotations (Links)                                |        | 4      | Created By        | -              |      |                 |
|                                 |           | Annotations (Notes)                                |        |        |                   |                |      |                 |
|                                 |           | Annotations (Resolved)                             |        | 44     |                   | <u> </u>       |      |                 |
|                                 |           | Annotations (Unresolved)<br>Approval Complete Date |        |        |                   |                |      |                 |
|                                 |           | Approval Cycles Started                            |        |        |                   |                |      |                 |
|                                 |           | Approval Start Date                                |        |        |                   |                |      |                 |
|                                 |           | Approver                                           |        |        |                   |                |      |                 |
|                                 |           | Artifacts                                          |        |        |                   |                |      |                 |
|                                 |           | Author                                             |        |        |                   |                |      |                 |
|                                 |           | Binder                                             |        |        |                   |                |      |                 |
|                                 |           | Bound Source Major Version                         |        |        |                   |                |      |                 |
|                                 |           | Bound Source Minor Version                         | Y      |        |                   | 9              |      |                 |
|                                 |           |                                                    |        |        |                   |                | -    |                 |
|                                 |           |                                                    |        |        |                   | Cance          | ОК   |                 |

- Once the report filters, prompts, groupings and columns have been specified, you can
  perform the following actions
  - Run: Run will run the report without saving the specifics for future use
    - When the report is run, you have the options to continue editing, save or cancel the report. This is useful for testing the report as you configure it.
  - Save: Save will save the report so that it is available to be run in the future
  - Cancel: Cancel will return you to the Reports list without saving or running the report

| port Type Expected Document with Matched Documer | nt    |    |                                     |   |     |  |
|--------------------------------------------------|-------|----|-------------------------------------|---|-----|--|
| CONDITIONAL FIELDS                               |       |    |                                     |   |     |  |
| FILTERS (optional)                               |       |    |                                     |   |     |  |
| Expected Document > Requiredness                 |       | în | \$<br>Required 🕲 Pending Decision 🕲 | * | • • |  |
| Expected Document > Level                        | . ¥ . | in | \$<br>Country 🖸                     | • | 00  |  |

#### Creating New Report Types

- If a report type isn't available, Admins can create new report types for existing objects
- Admin > Configuration > Report
   Setup > Report Types
- Select + Create
- Label the new Report Type
- Select the Reporting Objects

| Details                  |          |   |   |
|--------------------------|----------|---|---|
| Label*                   |          | 1 |   |
| Name*                    |          |   | c |
| Status                   | Active • |   |   |
| Source                   | K Custom |   |   |
| Description              |          |   |   |
|                          |          |   |   |
| Report Configuration     |          |   |   |
| Primary Reporting Object |          |   |   |
| Select Object            | <b>T</b> |   |   |
| + Add Related Obje       | đ        |   |   |

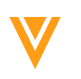

## How to Create a Formula Field

#### • Admin > Configuration > Document Fields

- Click on document type where you would like to define this formula field
- Click Add... and select New Field.
- Select **Formula** as the field type.
- Enter a label for the field. This label will appear when using the field as a report column, filter, or group by field.
- Set the **Status**. If *Active*, the field will be available as soon as you save. If *Inactive*, you'll have to change the status before the field is available.
- Choose the number of **Decimal Places** that Vault should round to for the field's final value.

## How to Create a Formula Field

- Use items from the Fields and Functions panels, plus math operators as needed, to create an expression in the Formula field. To move an item from these panels to the Formula field, highlight it and click the arrow icon. The Formula field functions like a basic text editor. Learn more about available functions and operators in the Vault Formula Reference Guide.
- Click Validate. Vault will let you know if your expression is valid.
- Choose a Field Value Handling option. Treat blank values as zeros allows Vault to perform calculations even if one or more values is blank. Treat blank values as blanks returns a null or invalid result if the formula contains blank values. Learn more about <u>Blank Value Handling</u>.
- Optional: Enter text for **Help Content**. This text appears when a user hovers over the document field name.
- Click Save.

### Reports Flash Reports

- Schedule reports on a daily, weekly, or monthly frequency
  - Can distribute via email to users with the Editor or Viewer role
  - Recipients receive a link with instant access to the most recent cached report results in Vault without needing to rerun the report
  - A preview of the report can be included in the Flash Report email
  - Recipients do not require view permissions on underlying object records or documents to view the cached flash report results
  - Cannot be refreshed
  - Not available for reports with prompts

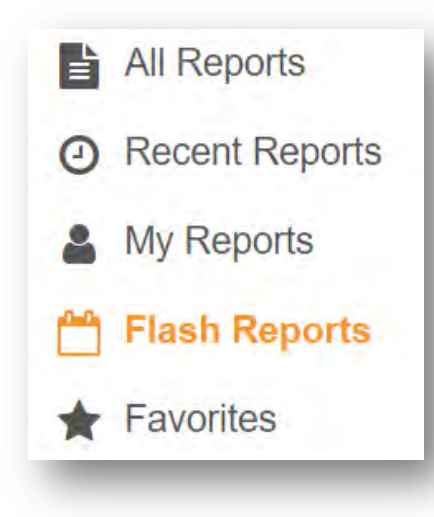

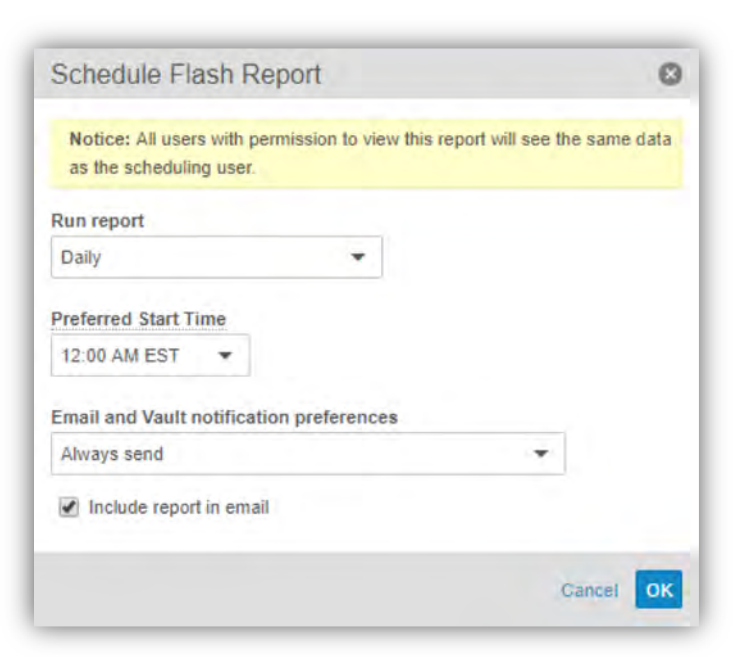

# **Editing Reports**

• When you select to edit the report, the filters, grouping and prompts previously specified will be displayed and available for modification

| eport Type Milestones and Expected Documents                                                                                                    |                |                                                    |                |                               |                                       |                                                                 |               |                  |                         |                                                             |
|----------------------------------------------------------------------------------------------------|----------------|----------------------------------------------------|----------------|-------------------------------|---------------------------------------|-----------------------------------------------------------------|---------------|------------------|-------------------------|-------------------------------------------------------------|
| CONDITIONAL FIELDS                                                                                                    |                |                                                    |                |                               |                                       |                                                                 |               |                  |                         |                                                             |
| <ul> <li>FILTERS (optional)</li> </ul>                                                                                                    |                |                                                    |                |                               |                                       |                                                                 |               |                  |                         |                                                             |
| Milestone > Milestone Type                                                                                                    | •              | equals                                             | ~              | IP Release Approved           |                                       | - 00                                                            |               |                  |                         |                                                             |
| Expected Document > Requiredness                                                                                                    | •              | equals                                             | ~              | Required                      |                                       | - 00                                                            |               |                  |                         |                                                             |
| Milestone > Actual Finish Date                                                                                                    | •              | is blank                                           | ~              |                               |                                       | 00                                                              |               |                  |                         |                                                             |
| PROMPTS (optional)                                                                                                    |                |                                                    |                |                               |                                       |                                                                 |               |                  |                         |                                                             |
| PROMPTS (optional) Users will be asked to enter these field values Milestone > Study                                                                                           | s each time th | ey run this report.<br>equals                      | >              |                               |                                       | 00                                                              |               |                  |                         | Edit colum                                                  |
| PROMPTS (optional) Users will be asked to enter these field values Milestone > Study Milestone Item                                                                            | s each time th | ey run this report.<br>equals                      | ×              |                               |                                       | Experied Document                                               |               |                  |                         | Edit colum                                                  |
| PROMPTS (optional) Users will be asked to enter these field values     Mlestone > Study                                                                                        | s each time th | ey run this report.<br>equals<br>Millestone item → | Plann          | ed Finish Date                | Actual Finish Date                    | Constant Constant      Expected Document      Expected Document | Document Type | Document Subtype | Document Classification | Edit colum                                                  |
| PROMPTS (optional) Users will be asked to enter these field values Milestone > Study Milestone Item Group rows by Milestone > Study Site Sort groups by Milestone > Study Site | • Co           | ey run this report.<br>equals<br>Millestone Item • | Plann<br>Funct | ed Finish Date<br>ion Σ Min + | Actual Finish Date<br>Function Σ Mn + | Constant Expected Document Expected Document                    | Document Type | Document Subtype | Document Classification | Edit colum<br>#Expected<br>Function 2 Sum<br>Show as Number |

# **Editing Reports**

- After saving the report, you will be able to run it, edit it and perform other actions
- When the report is run, the real-time results will be displayed with the options to
  - **Refresh**: Rerun the report with updated results
  - Edit: Make modifications to the filters, prompts, and groups of the report
  - From the Actions Menu, you have the options to:
    - Share the report with other users
    - Export the report results to CSV, Excel, or PDF
    - Make a copy of the report
    - Delete the Report

|                                                                                |                      |                       |                    |               |                |                 | MANAGE                                                     |
|--------------------------------------------------------------------------------|----------------------|-----------------------|--------------------|---------------|----------------|-----------------|------------------------------------------------------------|
| Report Type Milestone with Documen<br>FILTERS (2) J<br>Expand all Collapse all | nt                   |                       |                    |               |                |                 | Share<br>Export to CSV<br>Export to Excel<br>Export to PDF |
| Milestone (5)                                                                  |                      |                       |                    | Document (13) |                |                 | Make a Copy                                                |
| Milestone                                                                      | Baseline Finish Date | Planned Finish Date + | Actual Finish Date | Document Name | Classification | Document Status | Days at Site                                               |
| + Study Country: United States (4)                                             | Max: 12/29/2017      | Max: 12/29/2017       | Max: 12/27/2017    |               |                |                 | Avg:                                                       |
| Study Country: United Kingdom     (1)                                          | Max:                 | Max:                  | Max:               |               |                |                 | Avg:                                                       |
| All Study Country: (5)                                                         | Max: 12/29/2017      | Max: 12/29/2017       | Max: 12/27/2017    |               |                |                 | Avg:                                                       |

41

# **Sharing Reports**

- A report is only accessible to the user who creates it unless they choose to Share it
- When a report is shared, the creator can specify users who can edit the report as well as users who can view the report

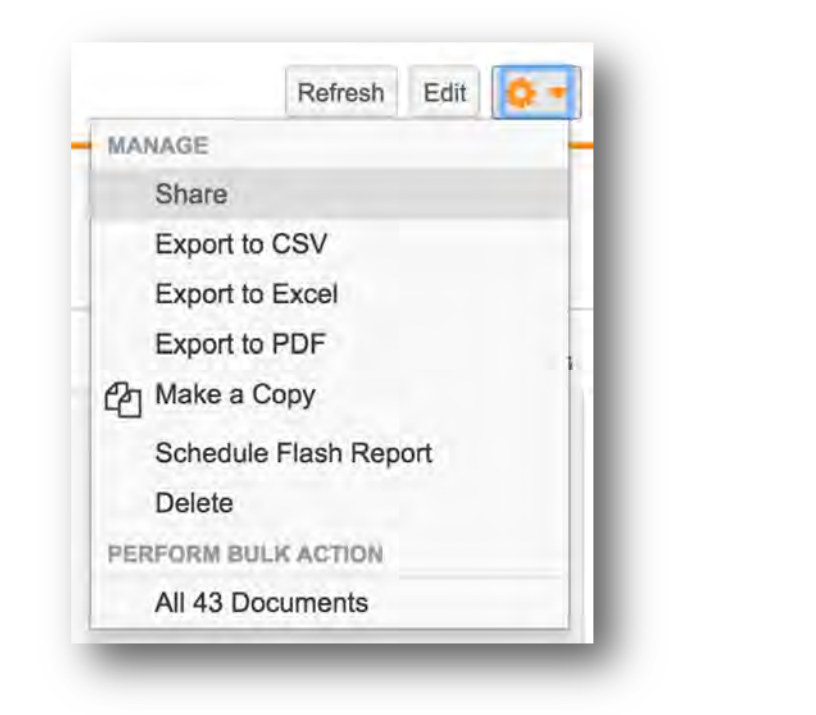

| Share Report                                                         | ×  |
|----------------------------------------------------------------------|----|
| Modify users and groups who can view or edit this report.<br>Editors |    |
| Viewers                                                              |    |
| Cancel                                                               | ок |
| Cancel                                                               | OK |

#### **Exporting Reports**

• Reports can be exported as CSV, Excel, or PDF

| TMF Completeness by Milestones - All Levels 🚖                                      |                      |                     |                    |                         | Refresh Edit                                    |
|------------------------------------------------------------------------------------|----------------------|---------------------|--------------------|-------------------------|-------------------------------------------------|
| Report Type Milestone with Expected Document FILTERS (3)                           |                      |                     |                    |                         | MANAGE<br>Share<br>Export to CSV                |
| Expand all Collapse all<br>Milestone (3)                                           |                      |                     |                    | Expected Document (176) | Export to Excel<br>Export to PDF<br>Make a Copy |
| Milestone A                                                                        | Baseline Finish Date | Planned Finish Date | Actual Finish Date | Expected Document       | Delete<br># Expected                            |
| Milestone: IR - First Country Site Initiated (TRB-21-DEC-2017 - United States) (1) |                      |                     |                    |                         |                                                 |
| Milestone: IR - First Study Site Initiated (TRB-21-DEC-2017) (1)                   |                      |                     |                    |                         |                                                 |
| Milestone: IR - Site Initiated (TRB-21-DEC-2017 - United States - Site-010) (1)    |                      |                     |                    |                         |                                                 |

#### **Views and Favorites**

- From the **Reports** tab, you'll see several views:
  - All Reports shows all reports in the vault for which you are an Owner, Viewer, or Editor. All other views are subsets of this view.
  - Recent Reports shows the last 20 reports that you have viewed, edited, or created.
  - My Reports shows only reports that you have created.
  - **Favorites** shows reports that you have marked as a favorite by clicking the star icon.
  - Flash Reports shows all flash reports in the vault for which you are an Owner, Viewer, or Editor
- From the All Reports view, you can also use search and filters and edit the column layout to create custom views.
- Click Save View As to save this view to your Views panel.

| STUDY SELECTOR @          | All Deports O                                       |  |  |
|---------------------------|-----------------------------------------------------|--|--|
| All Studies 00            | All Reports Save view As                            |  |  |
| lie handen 🔒              | + Create                                            |  |  |
| ▼VIEWS                    | Name +                                              |  |  |
| All Reports               | Acknowledgement Completeness by User                |  |  |
| ② Recently Viewed Reports | Distribution Tracking                               |  |  |
| ★ Favorites               | Distribution Tracking by Document                   |  |  |
| A My Reports              | Expected Documents with Documents - Sites           |  |  |
| Clash Deceste             | Expected Documents with Documents - Study           |  |  |
| 7 Flash Reports           | Expected Documents with Documents - Study Countries |  |  |
| FILTERS 0                 | Inspection Readiness Checklist                      |  |  |
| CREATED BY                | Outstanding Document QC Issues                      |  |  |
| REPORT TYPE               | QC, Review, Approval Cycle Time Metrics             |  |  |
| TAGS                      | TMF Completeness by Milestones - All Levels         |  |  |
|                           | TMF Completeness by Milestones - Sites              |  |  |
| CREATED DATE              | TMF Completeness by Milestones - Study              |  |  |
| LAST RAN                  | TMF Completeness by Milestones - Study Country      |  |  |
|                           | User Activity Report by Document Types              |  |  |
|                           | User Activity Report by Users 🔺                     |  |  |

Searching, Filtering and Tagging

#### Search

- Select Reports in the main search bar
- Vault searches within the report's name, report type, description, and fields
- Results are displayed in a filtered view in the Reports tab
- Filters
  - Use the **Filters** option to refine the list of displayed reports in any view or within search results
  - Applied filters can be removed by hovering over the filter and clicking the

#### Tags

- Tags can be assigned to a report to make it easier to group, search and filter your reports
- To add tags, click into the Tags field for a report and select a tag from the picklist
- The tags picklist is configured by your Admin

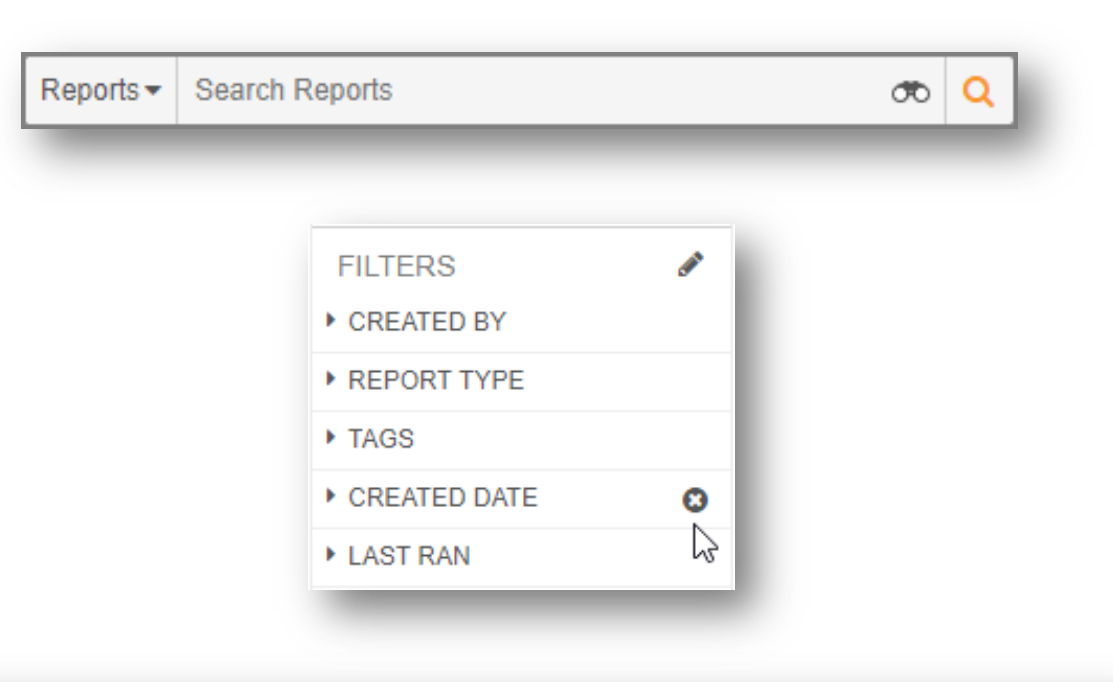

| Name -                                           | Tags               |  |
|--------------------------------------------------|--------------------|--|
| User Activity Report by Users                    | · · · · · · · ·    |  |
| User Activity Report by Document Types           | TMF Completeness   |  |
| TMF Completeness by Milestones - Study Country 🔺 | QC                 |  |
| TMF Completeness by Milestones - Study           | Expected Documents |  |
| TMF Completeness by Milestones - Sites           | User Activities    |  |
| TMF Completeness by Milestones - All Levels      |                    |  |

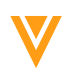

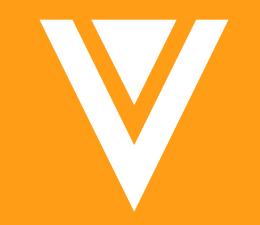

#### Overview

• Dashboards are located through the Reports tab

| Vault Clinical    |                               | All Documents  Search documents                          |
|-------------------|-------------------------------|----------------------------------------------------------|
| Home Study Info - | nning 👻 Library TMF Viewer    | Reports  Admin Setup  Global Directory  Study Management |
| STUDY SELECTOR @  |                               | Reports                                                  |
| All Studies       | All Dashbuarus                | Dashboards                                               |
| VIEWS             | Sort by Modified Date (Newest | t First) 💌                                               |

- Dashboards are visual representations of reports must have a report before you can create a dashboard
- Can put multiple chart types on a dashboard
  - Gauge
  - Number
  - Column
  - Bar
  - Pie

Resource: http://vaulthelp2.vod309.com/wordpress/user-help/reporting-user-help/using-dashboards/

**TMF: Content Processing Metrics** 

- Average days of documents in the Review workflow until completion
- Average days of documents in the QC workflow until completion
- Average days of documents in the Approval workflow until completion

### Dashboards TMF Completeness

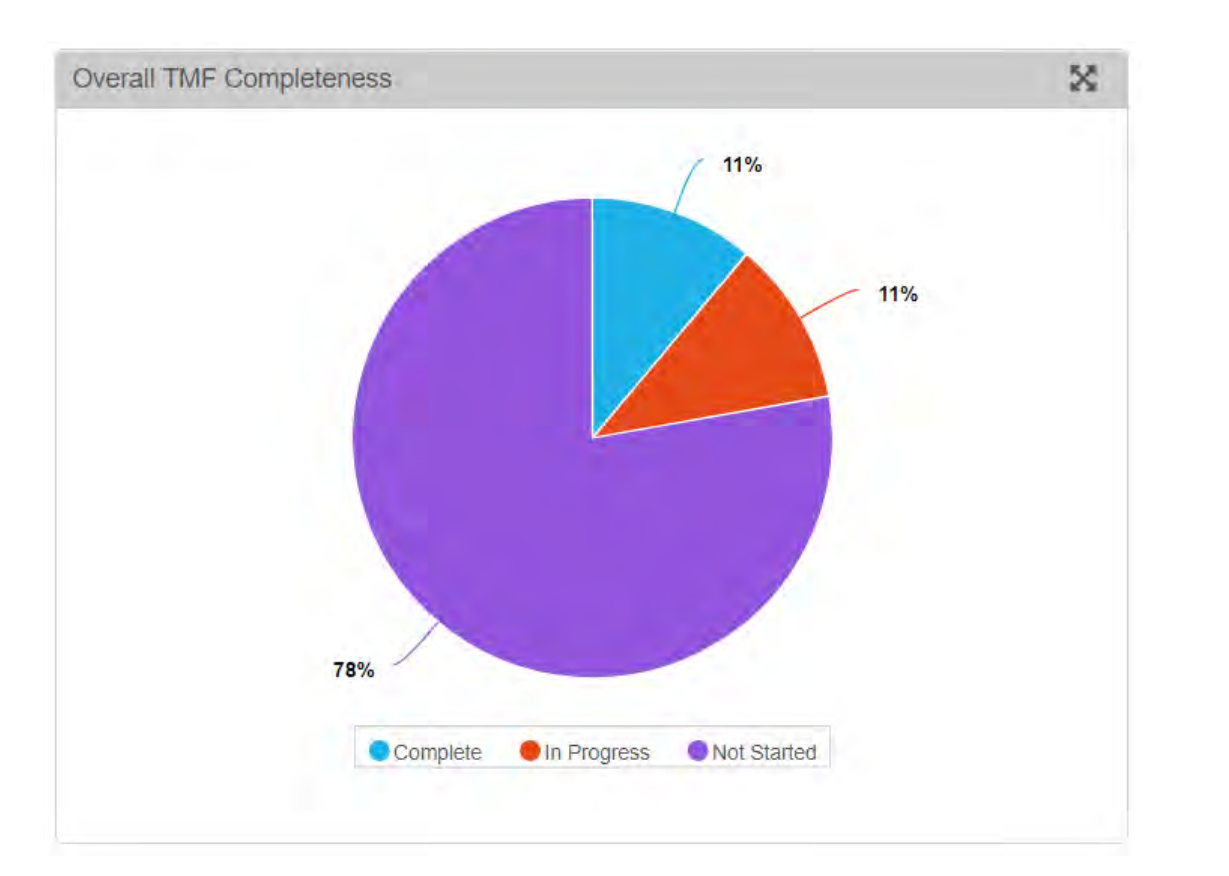

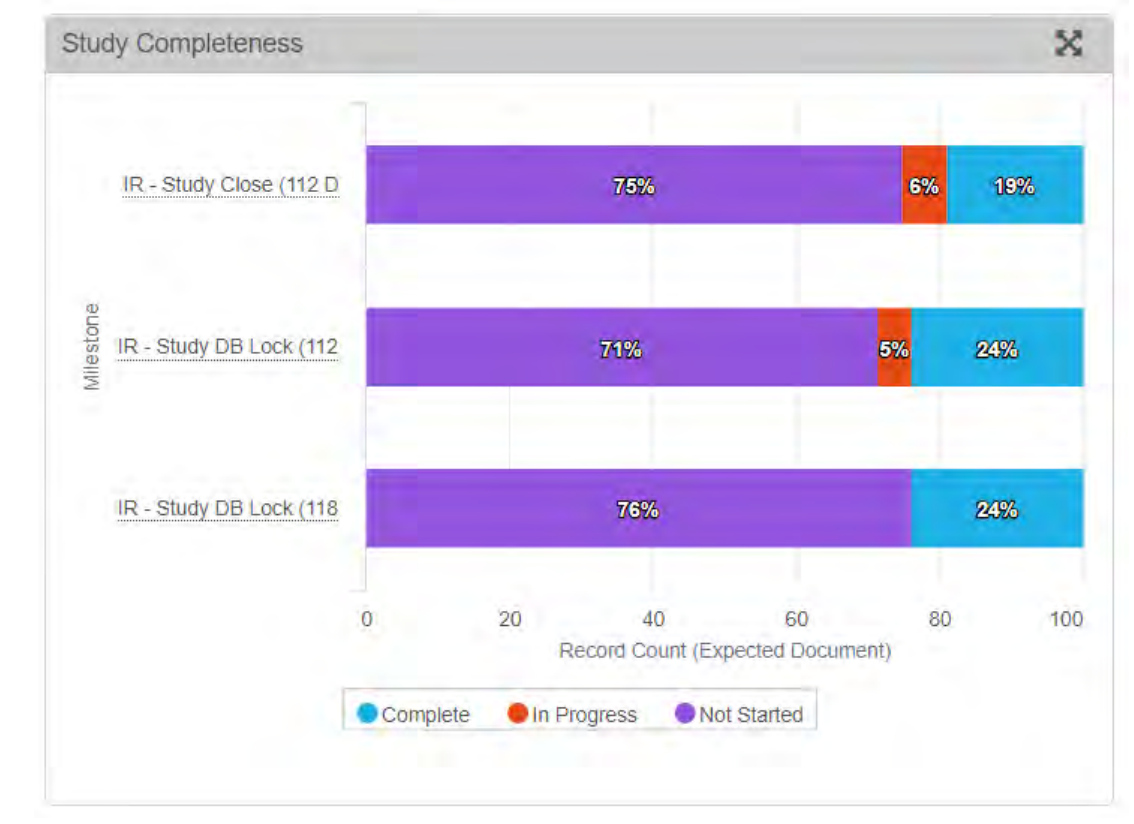

% of document completeness at all levels for the Study selected, categorized by the completeness status % of document completeness at the Study level for the Study selected, categorized by the completeness status

### **Dashboards** TMF Completeness

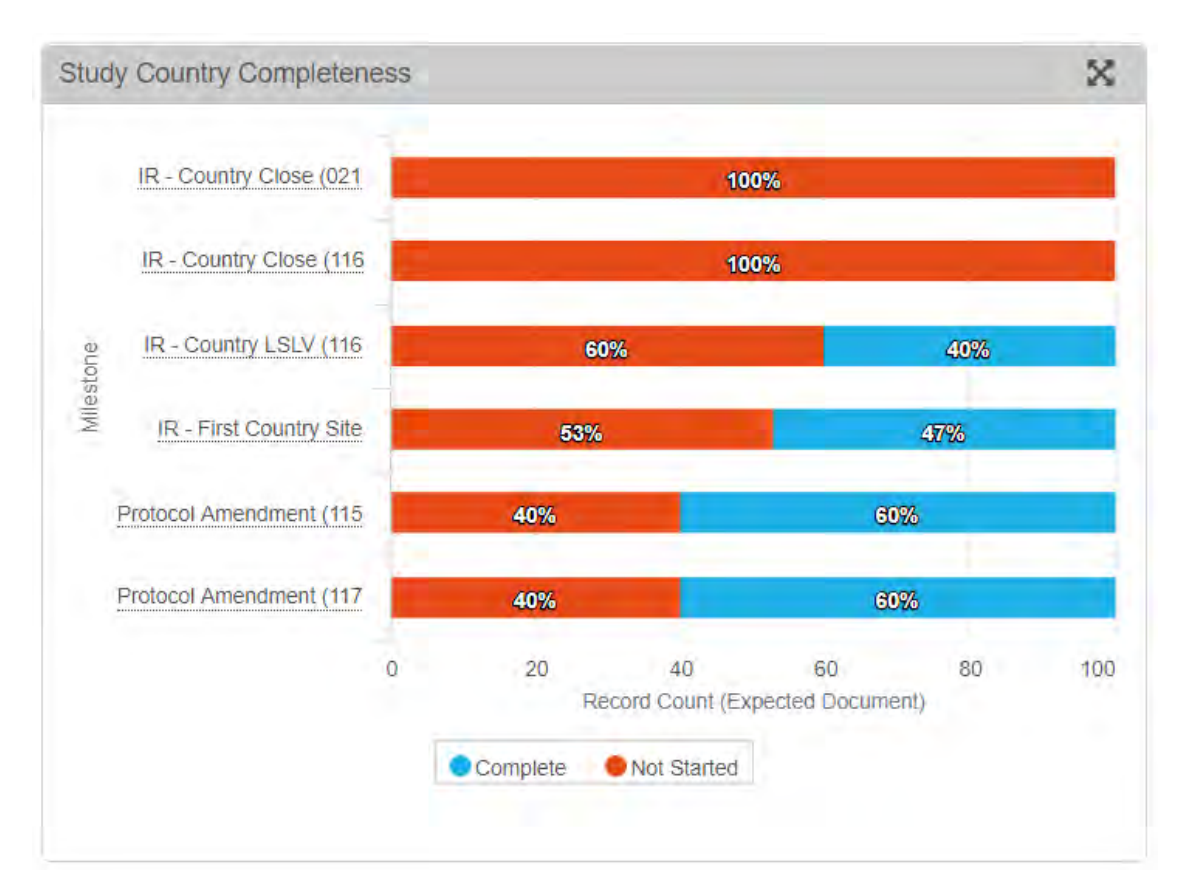

% of document completeness at the Study Country level for the Study selected, categorized by the completeness status

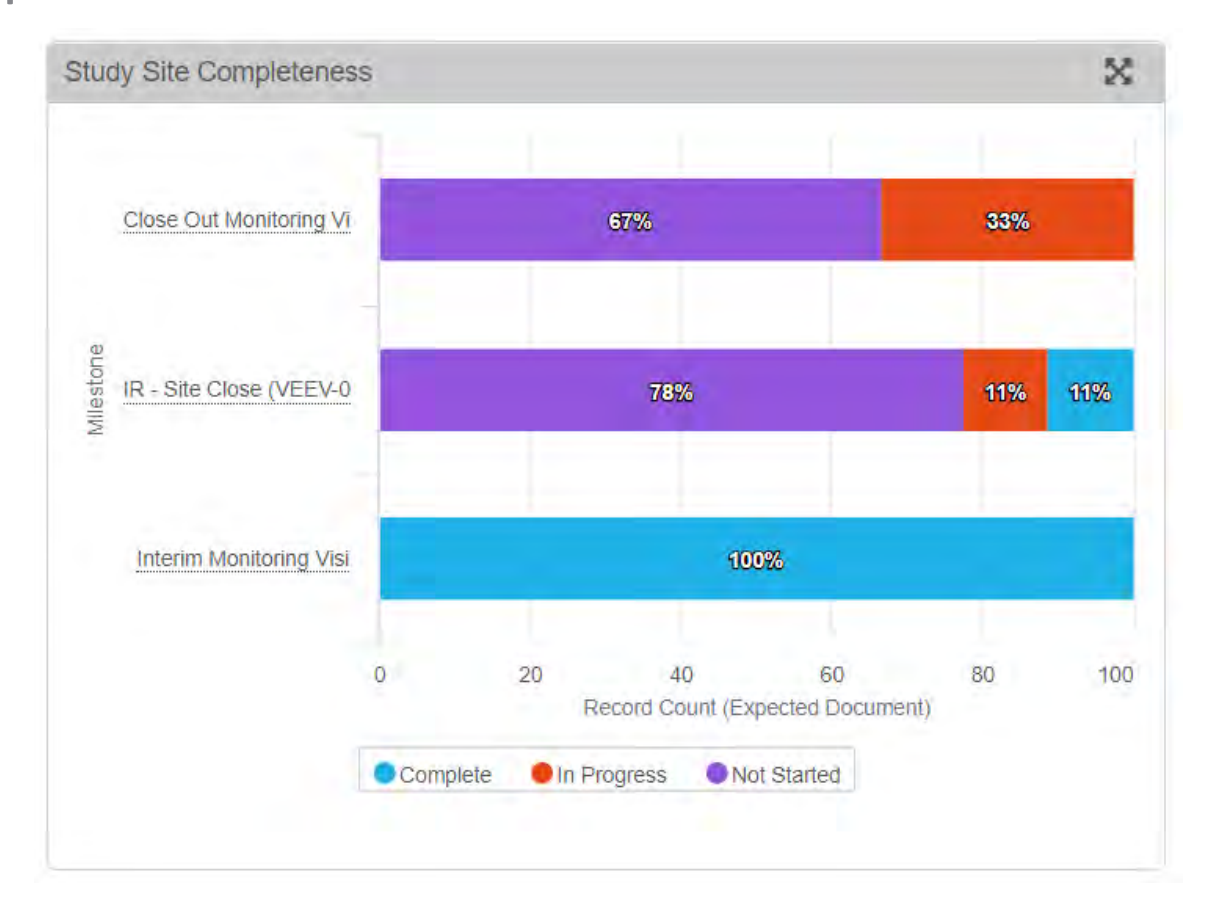

% of document completeness at the Study Site level for the Study selected, categorized by the completeness status

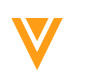

**TMF: User Activities** 

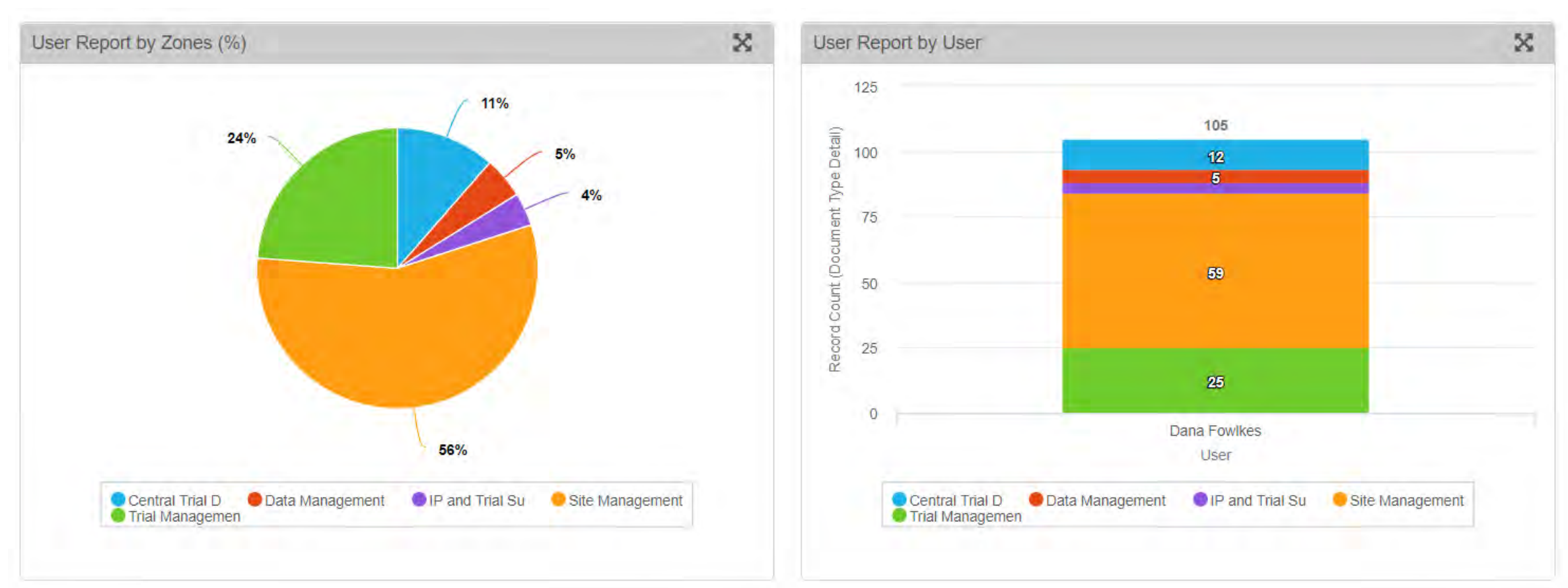

% of document types accessed categorized by zones

# of document types accessed categorized by zones

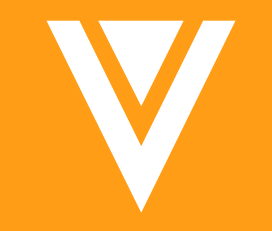

# Tips & Tricks

# **Best Practices for Reports**

- Reports will continue to be refined as your processes and use of the Vault application evolve
- Use controlled values for columns
  - Free text fields are less effective
- Ensure Reports provide Value
  - Should assist the user in finding answers, not an extra burden to hunt for the data
- Consider metrics which have already been defined
- Think about what other users will find important about documents and their statuses
- Think about useful reports and trackers that you currently have or would like to have

# **Dashboard Tips**

- Use stacked bar/columns for multi-level grouping
- Add target values in chart to compare to goals
- Export chart images to include in PowerPoint
- Use run-time input to create one dashboard that can be used under different context

### Resources

- Vault Help
- Report Basics Video Tutorial
- Building Tabular Reports Video Tutorial
- **Building Matrix Reports Video Tutorial**
- Building Dashboards

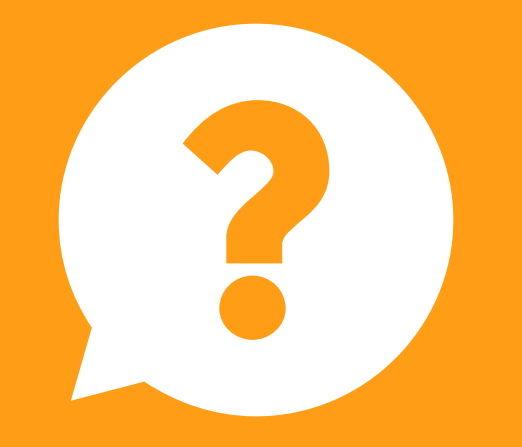

# Questions

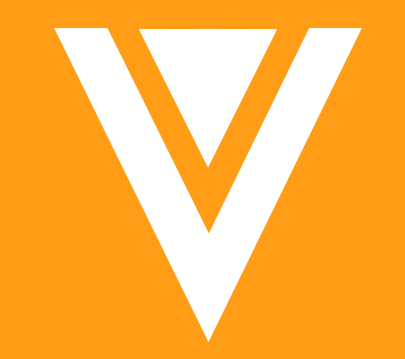

# Thank you

# Appendix

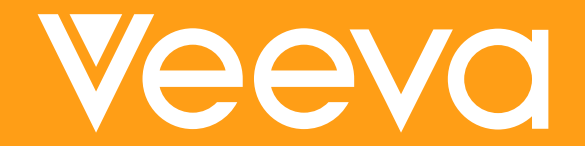

# TMF Plan Template

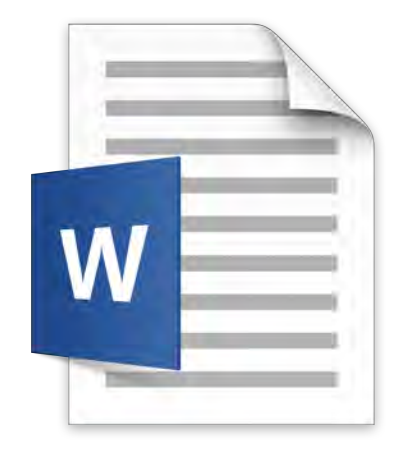

# Microsoft Word Document